**INSPECCION GENERAL DE JUSTICIA** 

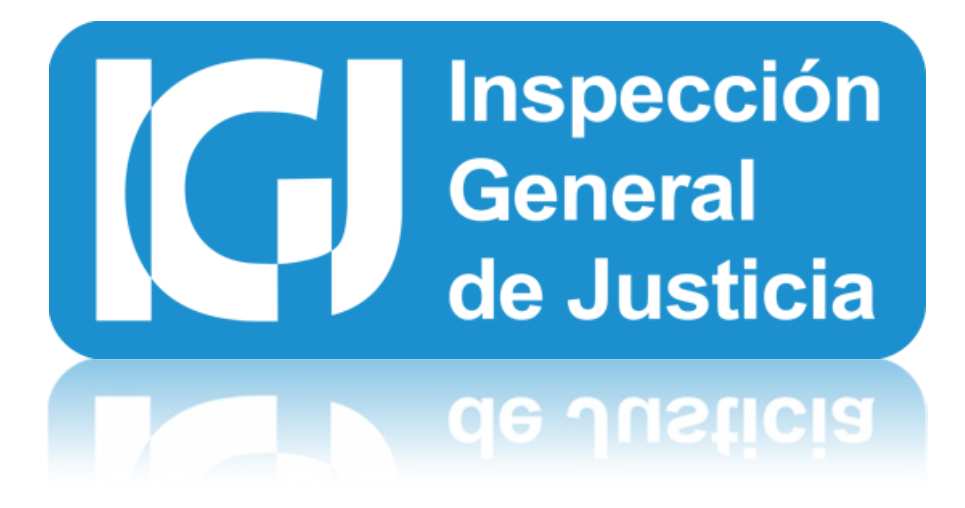

# Sistema Integral de Tramites 2015 / 2016

Documentación de Compatibilidad con todos los Windows v1.0

Autor: IGJ

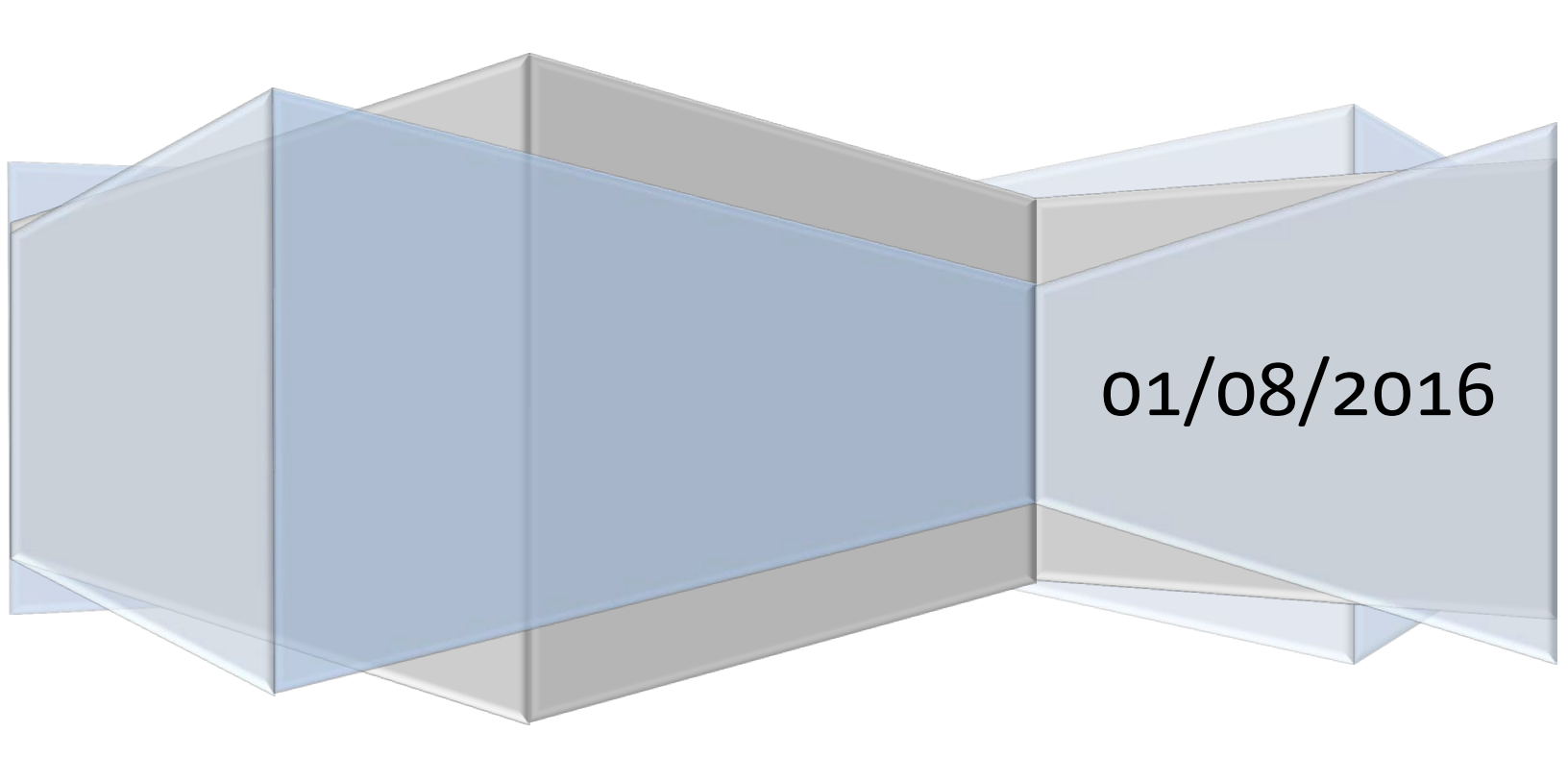

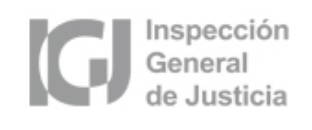

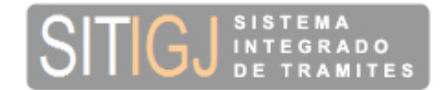

## INDICE:

## 1) COMPATIBILIDAD PARA UTILIZAR EL APLICATIVO SITIGJ CON

- 1. Windows 7 de 32 bits
  - A. Como habilitar la compatibilidad con Windows XP

## 2. Windows 7 de 64 bits

A. Como habilitar la compatibilidad con Windows XP

## 3. Windows 8 y Windows 10 de 32 bits

- A. Como habilitar la compatibilidad con Windows XP
- B. Si usted Olvido Marcar la Compatibilidad ¿Cómo recupero los datos

Cargados?

# 4. Windows 8 y Windows 10 de 64 bits

- A. Como habilitar la compatibilidad con Windows XP
- B. Si usted Olvido Marcar la Compatibilidad ¿Cómo recupero los datos

Cargados?

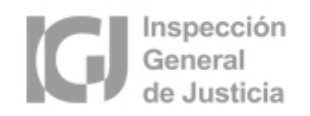

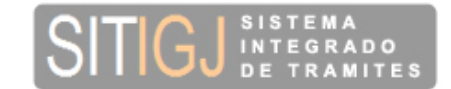

### 1. COMPATIBILIDAD PARA UTILIZAR EL APLICATIVO SITIGJ CON:

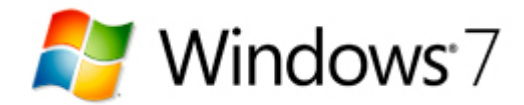

Una vez instalado el aplicativo en Windows 7 con los valores por defecto, debe habilitar la compatibilidad con Windows XP (Service Pack 2 o Service Pack 3). En los puntos siguientes se muestra cómo hacerlo para las versiones de 32 bits y 64 bits, respectivamente.

#### 1) WINDOWS 7 DE 32 BITS:

#### A. COMO HABILITAR LA COMPATIBILIDAD CON WINDOWS XP:

1. Ir a la carpeta "C:\Archivos de programa\IGJ" y se mostrarán los siguientes archivos:

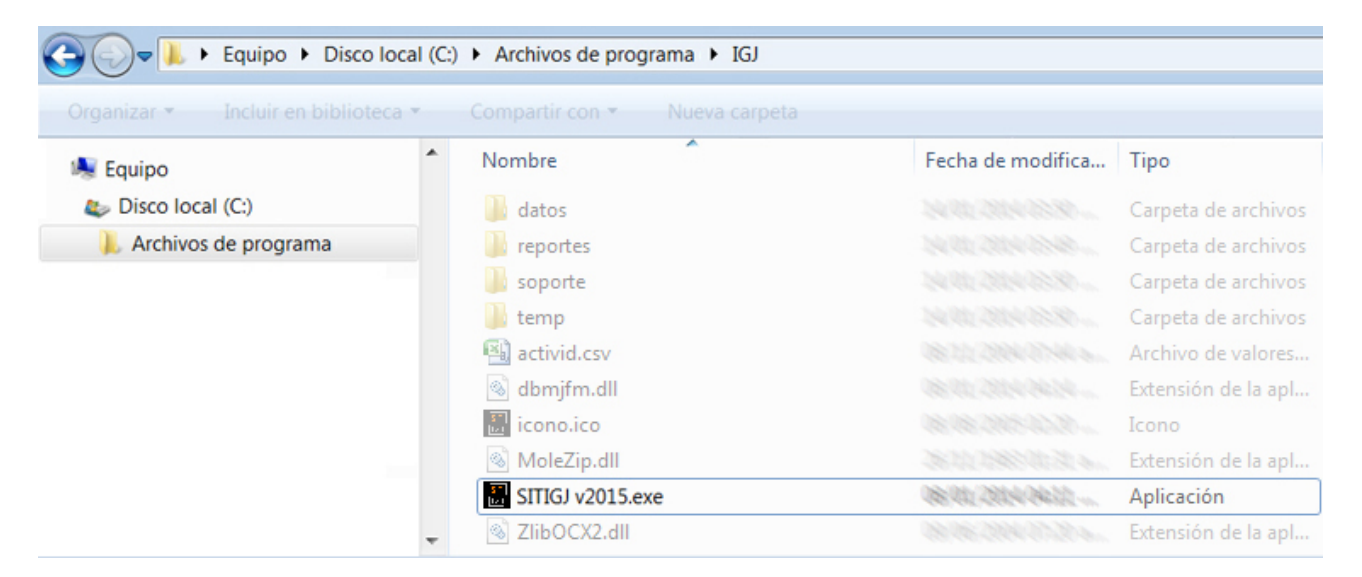

 Posicionarse con el mouse en el archivo "SITIGJ v2015.exe" (o la versión que corresponda "SITIGJ v????.exe") y hacer click con el botón derecho del mouse, luego seleccione "Propiedades".

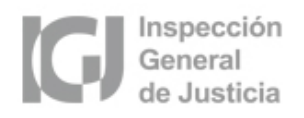

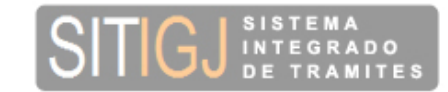

- 3. Ir a la solapa "Compatibilidad" y marcar sobre la leyenda "Ejecutar este programa en modo compatibilidad para: ".
- Luego, en el menú desplegable elegir "Windows XP (Service Pack 2)", tal como se muestra en la siguiente imagen:

| Propie               | dades: SITIGJ v2015.exe 🗾                                                                                                    |
|----------------------|----------------------------------------------------------------------------------------------------|
| General              | Compatibilidad Seguridad Detalles Versiones anteriores                                                                                                    |
|                      | progra 🗿 uncionaba correctamente en versiones anteriores<br>dows y anora presenta problemas, seleccione el modo de<br>tibilidad que coincida con la versión anterior. |
| Neces                | ito ayuda para elegir la configuración                                                                                                    |
| ) <b>→</b> ⊽<br>)→ w | Ejecutar este programa en modo de compatibilidad para:<br>indows XP (Service Pack 3)                                                                                  |
| Confi                |                                                                                                    |
|                      | Ejecutar con 256 colores                                                                                                    |
|                      | Ejecutar con una resolución de pantalla de 640 x 480                                                                                                    |
|                      | Deshabilitar los temas visuales                                                                                                    |
|                      | Deshabilitar la composición de escritorio                                                                                                    |
|                      | Deshabilitar el ajuste de escala de la pantalla si se usa la<br>configuración elevada de ppp                                                                          |
| Nivel                | de privilegio                                                                                                    |
|                      | Ejecutar este programa como administrador                                                                                                    |
|                      | nbiar la configuración para todos los usuarios                                                                                                    |
|                      | Ψ                                                                                                    |

5. Para finalizar presione el botón "Aplicar" y luego el botón "Aceptar".

## 2) WINDOWS 7 DE 64 BITS:

#### A) COMO HABILITAR LA COMPATIBILIDAD CON WINDOWS XP:

 En este caso debe seguir los mismos pasos que para la versión de 32 BITS solo cambia la carpeta donde está ubicado el archivo "SITIGJ v2015.exe" (o la versión que corresponda "SITIGJ v????.exe") por la carpeta "C:\Archivos de programa (x86)\IGJ"

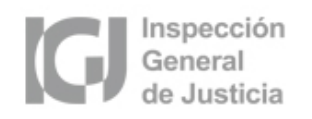

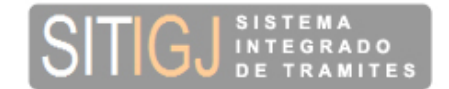

# Windows 10 🛃 Windows 8

Una vez instalado el aplicativo en Windows 8 ó Windows 10 con los valores por defecto, debe habilitar la compatibilidad con Windows XP (Service Pack 2) (*Punto A*) para evitar el problema de que los datos se guarden en otra carpeta de Windows 8 / 10 y los mismos sean inaccesibles por SITIGJ (*Punto B*). A continuación se detallan los pasos a seguir para solucionar este problema.

#### 3) WINDOWS 8 / WINDOWS 10 DE 32 BITS:

#### A. COMO HABILITAR LA COMPATIBILIDAD CON WINDOWS XP:

- $\mathbf{T}$ > Este equipo > Disco local (C:) > Archivos de programa > IGJ Nombre Fecha de modifica... Tipo Tamaño 💻 Este equipo datos Abrir Abrir en ventana nueva reportes Anclar al acceso rápido soporte Compartir con > temp Restaurar versiones anteriores activid.csv Incluir en biblioteca > dbmjfm.dll Anclar a Inicio 🔝 icono.ico Enviar a > MoleZip.dll Cortar SITIGJ v2015.exe 100.00 ión Copiar Crear acceso directo Eliminar Cambiar nombre Propiedades
- 1. Ir a la carpeta "C:\Archivos de programa\IGJ" y se mostrarán los siguientes archivos:

 Posicionarse con el mouse en el archivo "SITIGJ v2015.exe" (o la versión que corresponda "SITIGJ v????.exe") y hacer click con el botón derecho del mouse, luego seleccione "Propiedades".

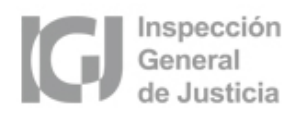

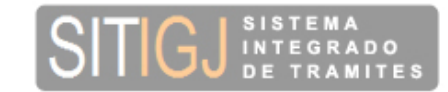

- 3. Ir a la solapa "Compatibilidad" y marcar sobre la leyenda "Ejecutar este programa en modo compatibilidad para: ".
- Luego, en el menú desplegable elegir "Windows XP (Service Pack 2)", tal como se muestra en la siguiente imagen:

| General                                                                                               | Acceso directo                                                                                    | Compatibilidad                                                      |
|----------------------------------------------------------------------------------------------------|---------------------------------------------------------------------------------------------------|---------------------------------------------------------------------|
| el programa no                                                                                        | funciona correctame                                                                               | ente en esta versi 💦 e                                              |
| /indows, ejecuta                                                                                      | a el solucionador de j                                                                            | problemas de con Obilida                                            |
|                                                                                                    |                                                                                                   | nas de compatibilidad                                               |
|                                                                                                    |                                                                                                   |                                                                     |
| Modo de compa                                                                                         | atibilidad                                                                                        |                                                                     |
| Ejecutar este                                                                                         | e programa en modo                                                                                | de compatibilidad para:                                             |
| Windows XP (S                                                                                         | Service Pack 2)                                                                                   | $\sim$                                                              |
|                                                                                                    | ,                                                                                                 |                                                                     |
| Configuración -                                                                                       |                                                                                                   |                                                                     |
| Mada da sel                                                                                           |                                                                                                   |                                                                     |
|                                                                                                    |                                                                                                   |                                                                     |
|                                                                                                    |                                                                                                   |                                                                     |
| Color de 8 bits<br>Ejecutar con                                                                       | (256)                                                                                             | pantalla de 640 x 480                                               |
| Color de 8 bits                                                                                       | (256)<br>nuna resolución de p<br>el ajuste de escala d<br>n elevada de pop                        | pantalla de 640 x 480<br>le la pantalla si se usa la                |
| Color de 8 bits<br>Ejecutar con<br>Deshabilitar<br>Configuración                                      | (256)<br>una resolución de p<br>el ajuste de escala o<br>n elevada de ppp                         | pantalla de 640 x 480<br>le la pantalla si se usa la<br>ministrador |
| Modo de col     Color de 8 bits     Ejecutar con     Deshabilitar     configuración     Ejecutar este | (256)<br>a una resolución de p<br>el ajuste de escala d<br>n elevada de ppp<br>e programa como ad | pantalla de 640 x 480<br>le la pantalla si se usa la<br>ministrador |
| Modo de Col<br>Color de 8 bits Ejecutar con Deshabilitar configuración Ejecutar este                  | (256)<br>a una resolución de p<br>el ajuste de escala d<br>n elevada de ppp<br>e programa como ad | pantalla de 640 x 480<br>le la pantalla si se usa la<br>ministrador |
| Modo de Col Color de 8 bits  Ejecutar con Deshabilitar o configuración Ejecutar este                  | (256)<br>una resolución de p<br>el ajuste de escala d<br>n elevada de ppp<br>e programa como ad   | pantalla de 640 x 480<br>le la pantalla si se usa la<br>ministrador |

5. Para finalizar presione el botón "Aplicar" y luego el botón "Aceptar".

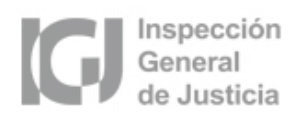

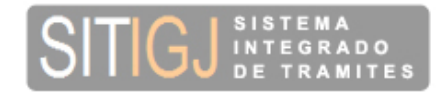

#### B. SI USTED OLVIDO MARCAR LA COMPATIBILIDAD ¿CÓMO RECUPERO LOS DATOS CARGADOS?

1. Ir a la carpeta "C:\Users\<username>\AppData\Local\VirtualStore\Program Files\IGJ\" y se

mostrarán los siguientes archivos:

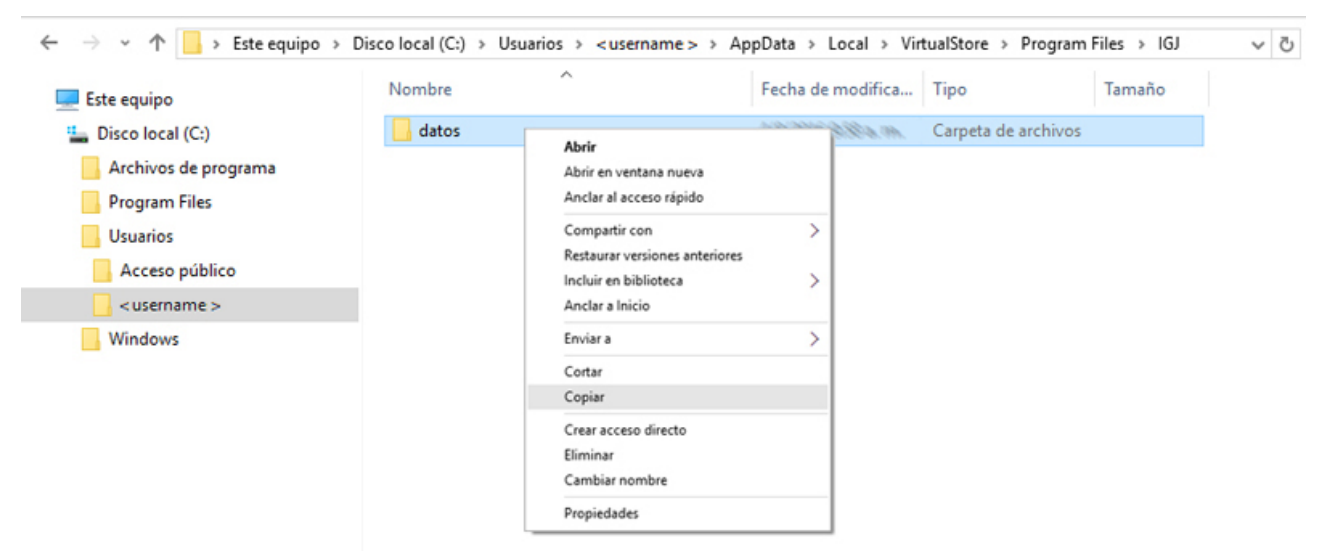

NOTA: "<username>" Se refiere al nombre de usuario que usted utiliza en Windows.

- 2. Posicionarse con el mouse dentro de la carpeta "IGJ" y hacer click con el botón derecho sobre la carpeta "datos", luego seleccione la opción "Copiar".
- 3. Luego ir a la carpeta "C:\Archivos de programa\IGJ" y se mostrarán los siguientes

archivos:

| Este equipo          | Nombre           | Fecha de r                | nodifica | Tipo                | Tamaño   |
|----------------------|------------------|---------------------------|----------|---------------------|----------|
| Disco local (C:)     | datos            | 4/8/2016-3                | 1983 m.  | Carpeta de archivos |          |
| Archivos de programa | reportes         | 4/8/2016-3                | Sta. 1h. | Carpeta de archivos |          |
| IGJ                  | soporte          | Ver                       | >        | Carpeta de archivos |          |
| Program Files        | temp             | Ordenar por               | >        | Carpeta de archivos |          |
|                      | activid.csv      | Agrupar por               | >        | Archivo CSV         | 38-48    |
|                      | dbmjfm.dll       | Actualizar                |          | Extensión de la apl | 398      |
| Windows              | icono.ico        | Personalizar esta carpeta |          | Icono               | 248      |
|                      | MoleZip.dll      | Pegar                     |          | Extensión de la apl | 36.45    |
|                      | SITIGJ v2015.exe | Pegar acceso directo      |          | Aplicación          | 1,296,48 |
|                      | ZlibOCX2.dll     | Compartir con             | >        | Extensión de la apl | 1/6/48   |
|                      |                  | Nuevo                     | >        |                     |          |
|                      |                  | Propiedades               |          |                     |          |

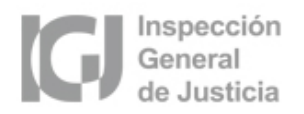

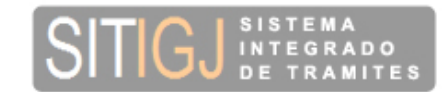

4. Posicionarse con el mouse dentro de la carpeta "IGJ" y hacer click con el botón derecho, luego seleccione la opción "Pegar" para reemplazar la carpeta "datos" e incorporar el contenido dentro de la misma.

#### 4) WINDOWS 8 / WINDOWS 10 DE 64 BITS:

#### A. COMO HABILITAR LA COMPATIBILIDAD CON WINDOWS XP:

 En este caso debe seguir los mismos pasos que para la versión de 32 bits, solo cambia la carpeta donde está ubicado el archivo "SITIGJ v2015.exe" (o la versión que corresponda "SITIGJ v????.exe") por la carpeta "C:\Archivos de programa (x86)\IGJ"

#### B. SI USTED OLVIDO MARCAR LA COMPATIBILIDAD ¿CÓMO RECUPERO LOS DATOS CARGADOS?

1. En este caso debe seguir los mismos pasos que para la versión de 32 bits solo cambia la carpeta donde está ubicado el archivo "SITIGJ v2015.exe" (o la versión que corresponda "SITIGJ v????.exe") por la carpeta

"C:\Users\<username>\AppData\Local\VirtualStore\Program Files (x86)\IGJ\"